## <u>Ajouter un actif</u>

**AVANT DE DÉBUTER** : Vous devez avoir consulté le document d'aide « Concepts de base et configuration d'Hector ». On y décrit notamment la différence entre un « item » et un « actif ». En bref, l'item décrit sommairement l'équipement alors que l'actif le décrit en détail et le rend effectif dans l'inventaire. De façon générale, la relation entre l'item et l'actif est de 1 item pour 1 actif.

Il existe deux méthodes pour ajouter un actif :

Utiliser le bouton (+) **D** pour ajouter un actif pour lequel vous désirez saisir utiliser les fonctions d'entretien ou saisir une date de fin de vie. La procédure est décrite ci-dessous : Méthode 1 - Utiliser le bouton (+).

Utiliser le bouton **2** « Nouvel actif » permettant de procéder plus rapidement mais n'offrant pas l'accès aux fonctions d'entretien sur votre actif. La procédure est décrite à la page 4 de ce document : Méthode 2 - Utiliser le bouton « Nouvel actif »

| 🔒 hector                       |   | Tous 🗸 Rech | ercher |        |     | ٩        |               |            |             |                     |                        | 1 🕀 🧿 💼            |
|--------------------------------|---|-------------|--------|--------|-----|----------|---------------|------------|-------------|---------------------|------------------------|--------------------|
| Accueil ACTIFS - TOUS (3731) - |   |             |        | /31) ~ |     |          |               |            |             | <b>Nouvel actif</b> |                        |                    |
| Actifs                         | + | 123<br>©    |        | Img    | Doc | Actif    | Description 1 | No d'actif | Actifs liés | Domaine(s) 1        | Catégorie de l'actif 1 | Entité responsable |
| Documents d'aide UL            |   |             |        |        |     | Contient | Contient      | Contient   | Contient    | Afficher:           | Afficher:              |                    |
| Réservations                   | ~ |             |        |        |     | Q        | Q             | Q          | Q           | Tous (29) 🔻         | Tous (29) -            | Tous (24)          |

### <u>Méthode 1 - Utiliser le bouton</u> (+)

Après avoir cliqué sur le bouton « + », sélectionnez « Item » dans le menu.

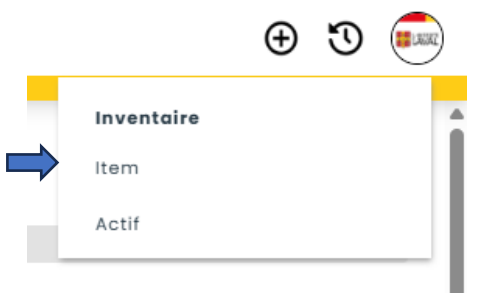

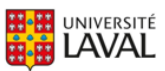

Ajouter un actif

| Détails Réservations                                                                    | Qtés Min/Max Consom   | nation |
|-----------------------------------------------------------------------------------------|-----------------------|--------|
| 1.Détails                                                                               |                       |        |
| Catégorie*                                                                              | •                     |        |
|                                                                                         |                       |        |
| Chercher une catégorie                                                                  | v U                   |        |
| Chercher une catégorie<br>Entité Responsable* 1                                         | v U                   |        |
| Chercher une catégorie<br>Entité Responsable* 1<br>Chercher une entité                  | Chercher une tablette | *      |
| Chercher une catégorie<br>Entité Responsable* 1<br>Chercher une entité<br>Description † |                       | •      |

#### 2.Champs facultatifs

| SKU du fabricant               |                            |
|--------------------------------|----------------------------|
| Prix - 0,00 +                  | Calculateur 😒              |
| Devise<br>Dollar canadien      |                            |
| Polds (Ibs)                    |                            |
| Durée de vie 1                 |                            |
| Aucune                         | ou Date fixe               |
| Entretien 6                    | Responsable de l'entretien |
| 0 heure(s) 🗸                   | Choisir utilisateur V      |
| Durée moyenne de l'entretien 👔 | Coût moyen de l'entretien  |
| 0 heure(s) 🗸                   | - 0,00 +                   |

Dans la rubrique « Catégorie », sélectionnez « Infrastructure de recherche » dans la liste déroulante. C'est la seule catégorie possible dans notre contexte.

**2** Dans la rubrique « Entité responsable », sélectionnez l'entité dans laquelle est physiquement situé l'actif à partir de la liste déroulante.

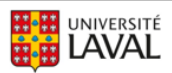

Hector – Répertoire des équipements de recherche de l'Université Laval Ajouter un actif

Sélectionner ensuite la tablette appropriée. Si vous désirez partager votre actif, vous devez choisir la tablette « Actifs disponibles au partage » pour que votre actif s'affiche dans le catalogue de réservations. Sinon, sélectionnez la tablette « Actifs non disponibles au partage ». <u>Ne pas utiliser la valeur « Aucune »</u>.

Saisissez le fabricant et le modèle de l'actif dans les cases prévues à cette fin. Si l'actif à saisir est un équipement de recherche identifié par un fabricant et un modèle, le champ « Description » est facultatif mais il est suggéré de saisir un peu plus de détails. Dans le cas des actifs non commerciaux, comme les biobanques ou les collections, saisissez la « Description » seulement et laissez vides les champs « Fabricant » et « Modèle ».

Si vous désirez effectuer le suivi de la fin de vie de l'actif, saisissez la durée de vie en mois ou en années à compter de la date d'acquisition dans la première case. Vous pouvez aussi saisir une date fixe dans la case « Date fixe ». Si vous ne désirez pas utiliser le suivi de fin de vie, sélectionnez la valeur « À vie » dans la case de la période à compter de la date d'acquisition.

GS i vous désirez utiliser les alertes et le journal d'entretien de votre actif, saisissez la fréquence d'entretien dans la case « Fréquence d'entretien ». Le champ « Responsable de l'entretien » est facultatif et affiché à titre informatif seulement, car la personne qui recevra les notifications d'entretien sera le professeur ou la professeure responsable (et les personnes auxquelles il ou elle aura délégué les permissions de gestion sur l'actif). Si vous ne désirez pas utiliser les fonctions d'entretien, inscrire la fréquence « 99 années ». Ceci permettra la modification de la fréquence si vous décidez plus tard d'utiliser les fonctions d'entretien.

Cliquez sur le bouton « Sauvegarder & créer un actif » situé au bas de l'écran. L'écran de saisie de la fiche de l'actif s'affiche alors. Poursuivre la saisie de la fiche d'actif avec la procédure <u>Saisie de la fiche d'actif</u> à la page 6 de ce document.

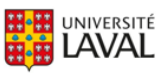

### Méthode 2 - Utiliser le bouton « Nouvel actif »

• Après avoir cliquer sur le bouton « Nouvel actif », cliquez sur le bouton « Entité » afin de sélectionner l'emplacement de l'actif.

## **NOUVEL ACTIF**

| 1. Choisir | une | destination |
|------------|-----|-------------|
|            |     |             |

| 🛱 Entité      |  |
|---------------|--|
| 1 Utilisateur |  |
| 🙎 Endroit     |  |

Sélectionnez l'entité dans laquelle est physiquement situé l'actif à partir de la liste déroulante.

Sélectionner ensuite la tablette appropriée. Si vous désirez rendre votre actif disponible au partage, vous devez choisir la tablette « Actifs disponibles au partage » afin que votre actif s'affiche dans le catalogue des réservations. Sinon, sélectionnez la tablette « Actifs non disponibles au partage ». <u>Ne pas utiliser la valeur « Aucune »</u>.

Cliquez sur « Utilisation » et sélectionnez « Infrastructure de recherche » dans la liste déroulante. C'est la seule catégorie possible dans notre contexte.

**b** À droite de la rubrique « Item », cliquez sur le bouton « Nouveau » pour débuter la création de l'item.

# NOUVEL ACTIF

| 1. Choisir une destination           |                                         |                             |
|--------------------------------------|-----------------------------------------|-----------------------------|
|                                      | [↗] CERVO - Centre de recherche en ne ∽ | 2                           |
|                                      | Chercher une tablette 🗸 🗸               | Annuler X                   |
|                                      | Aucune                                  | ß                           |
| 2. Choisir l'item pour l'actif a     | Actifs disponibles au partage           | U                           |
| 2. Choisir Fiterii pour l'actil d    | Actifs non disponibles au partage       |                             |
| Recherche                            |                                         |                             |
| Trouver par catégorie, item ou actif | ~                                       | Afficher les items obsolète |
| Utilisation                          |                                         |                             |
| 🕑 Infrastructures de recherche       | 4                                       |                             |
| Item                                 |                                         |                             |
| Chercher un item                     | Nouveau 5                               |                             |
|                                      |                                         |                             |

#### 3. Détails

En attente de la sélection de l'item pour afficher les champs

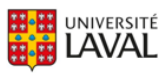

Hector – Répertoire des équipements de recherche de l'Université Laval

| A - I      | 1.0   |
|------------|-------|
| Alouter un | actit |

| m                        |            |                                                  |
|--------------------------|------------|--------------------------------------------------|
| Chercher un item         | ~          | Nouveau                                          |
| Nouvel item              |            |                                                  |
| †Vous devez inscrire une | e valeur d | ans au moins un des trois champs pour sauvegarde |
| Fabricant †              |            |                                                  |
| Modèle †                 |            |                                                  |
| Description †            | J          | •                                                |
|                          |            |                                                  |
| Sauvegarder Ai           | nnuler     |                                                  |

• Saisissez le fabricant et le modèle de l'actif dans les cases prévues à cette fin. Si l'actif à saisir est un équipement de recherche identifié par un fabricant et un modèle, le champ « Description » est facultatif mais il est suggéré de saisir un peu plus de détails. Dans le cas des actifs non commerciaux, comme les biobanques ou les collections, saisissez la « Description » seulement et laissez vides les champs « Fabricant » et « Modèle ». Cliquez sur le bouton « Sauvegarder » pour continuer. Poursuivre la saisie de la fiche d'actif avec la procédure <u>Saisie de la fiche d'actif</u> à la page 6 de ce document.

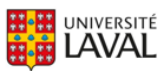

Ajouter un actif

#### Saisie de la fiche d'actif

| 3. Détails                             |    |
|----------------------------------------|----|
| Actif<br>Test Yves                     |    |
| Quantité - 1 +                         |    |
| No d'actif<br>INFRA07833               |    |
| Prix unitaire                          |    |
| - 0,00 + Mettre à jour le prix d'un it | em |
| Bonne 🗸                                |    |
| Date d'acquisition                     |    |
| <b>2</b> 225-04-03                     |    |
| Date fin de vie                        |    |
| 4763-02-28                             |    |

• Le titre de l'actif est automatiquement composé du fabricant et du modèle saisis précédemment dans la fiche de l'item (ou de la description, dans le cas des actifs non commerciaux). Laissez la quantité à 1 (cette fonctionnalité s'applique seulement aux consommables, qui ne sont pas inclus dans l'inventaire ULaval).

Saisissez le prix payé au moment de l'acquisition de l'actif, incluant les taxes et autres frais. La condition est à « Bonne » par défaut et il faut donc la laisser telle quelle dans le cas d'un actif fonctionnel.

B Idéalement, téléversez une image de l'actif en cliquant sur l'icône à droite de l'écran. Cette image servira également sur la vitrine Web des équipements de recherche si vous répondez « Oui » à l'attribut « Publication sur le site Web de valorisation » (voir la page suivante).

La date d'acquisition est la date du jour par défaut. Si vous créez la fiche d'un actif qui a été acquis dans le passé, vous pouvez y inscrire la date effective de l'acquisition.

**5** Utilisez ensuite la barre de défilement pour afficher les champs à compléter.

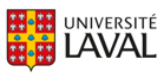

6 Un attribut est un champ personnalisé qui a été ajouté à l'ULaval pour préciser la

description de l'actif. Utilisez la barre de défilement située à droite de l'écran afin de visualiser les données à saisir. Un \* indique un champ obligatoire à saisir. Survolez l'icône « i » pour plus de précisions.

| 6 Attribute                  |   |                          |                   |
|------------------------------|---|--------------------------|-------------------|
| 4. Attributs                 |   |                          |                   |
| Prof. responsable * 🖉        |   | Description * 1          |                   |
| Choisir utilisateur          | ~ |                          |                   |
|                              |   |                          |                   |
|                              |   | 250 car                  | ractères restants |
| Domaine(s) * i               |   | Source financement *     | l .               |
| Aucun                        | - | Aucun                    | •                 |
| Catégorie de l'actif * 🛆     |   | Partageable * i          |                   |
| Choisir                      | ~ | Choisir                  | ~                 |
| Publication sur le site de   |   | Département/Axe * 🖠      |                   |
| valorisation *               |   | Aucun                    | -                 |
| Choisir                      | ~ |                          |                   |
| Département d'installation i |   | Statut d'activité * 🖠    |                   |
| Choisir                      | ~ | Choisir                  | ~                 |
| Faculté/CRA * अ              |   | Regroupement(s) i        |                   |
| Aucun                        | - | Aucun                    | -                 |
| Bâtiment * 🧯                 |   | Adresse du bâtiment 👔    |                   |
| Choisir                      | ~ |                          |                   |
|                              |   |                          |                   |
|                              |   | 250 ca                   | ractères restants |
| Local 1                      |   | Courriel(s) contact(s) * | · 🖂               |
|                              |   |                          |                   |
|                              |   |                          |                   |

Si désiré, ajoutez des pièces jointes à votre fiche d'actif. Tous les formats sont acceptés, à l'exclusion des formats vidéo.

| 5. Doc                                                                                                    |                          |
|----------------------------------------------------------------------------------------------------|--------------------------|
| + Ajouter des fichiers                                                                                                    |                          |
| Déposez vos fichiers ici                                                                                                    |                          |
|                                                                                                    |                          |
| 6. Note                                                                                                    |                          |
|                                                                                                    |                          |
|                                                                                                    |                          |
|                                                                                                    | 3000 caractères restants |
| (i) Les permissions, les associations et les composants peuvent être définis à partir de la page d'édition de l'actif. Vous pouvez cliquer sur Sauvegarder et modifier pour accèder à la page d'édition. | Х                        |
|                                                                                                    |                          |
| Ajouter ou panier Souvegarder & lister • Annuler                                                                                                    |                          |

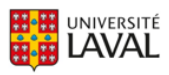

Avant de terminer votre saisie vous devez saisir les permissions de gestion pour les utilisateurs et le groupe de direction à l'onglet « Permissions ».

| Détails     | Permissions                                                                                                    |
|-------------|----------------------------------------------------------------------------------------------------|
| Gestion     | Gestion                                                                                                    |
| Réservation | is Utilisateurs apportenant aux groupes <b>00</b> départements aurent accès à la gestion de l'actif (modifier, déplacer, imprimer, supprimer, etc.). Ils doivent également appartenir à un rôle qui leur accorde ces privilèges. i Des utilisateurs individuels peuvent également être ajoutés pour un accès granulaire.                                                                                                    |
|             | Pour les permissions reliées aux prêts et réservations, veuillez naviguer vers l'onglet des prêts                                                                                                    |
|             | Accès par utilisateur 🖠                                                                                                    |
|             | Cholair utilisateur v C                                                                                                    |
|             | Accés par graupe i<br>Direction 190 - formité des<br>Direction 200 - formité des<br>Notuveau                                                                                                    |
|             | Direction MMD - Foculté de Musique Direction MMD - Foculté de Musique Direction FMJ - Foculté de Musique Direction FM - Foculté de phonophie Direction FM - Foculté de phonophie Direction FM - Foculté de phonop |
| Sauvegard   | Direction FSA - Foculté des sciences de l'administration     Direction FSA - Foculté des sciences de l'administration     Direction FSA - Foculté des sciences de l'administration     Direction FSA - Foculté des sciences de l'administration     Direction FSA - Foculté des sciences et de gènie                                                                                                    |
|             | Direction P19 - Focultà des sciences antimmàres Direction P18 - Focultà des sciences activitat Direction P118 - Focultà de sciences activitat Direction P114 - Focultà de sciences artigipuess Direction P114 - Pocultà de sciences artigipues VIII - Viente de sciences en annità duroble VIII - Viente de sciences en annità duroble VIIII - Viente de sciences en annità duroble VIIII - Viente de sciences en annità duroble VIIII - Viente de sciences en annità duroble VIIII - Viente de sciences en annità duroble VIIII - Viente de sciences en annità duroble VIIII - Viente de sciences en annità duroble VIIII - Viente de sciences en annità duroble VIIII - Viente de sciences en annità duroble VIIII - Viente de sciences en annità duroble VIIII - Viente de sciences en annità duroble VIIII - Viente de sciences en annità duroble VIIII - Viente de sciences en annità duroble VIIII - Viente de sciences en annità duroble VIIIII - Viente de sciences en annità duroble VIIII - Viente de sciences en annità duroble VIIII - Viente de sciences en annità duroble VIIII - Viente de sciences en annità duroble VIIII - Viente de sciences en annità duroble VIIIII - Viente de sciences en annità duroble VIIII - Viente de science |

Bar défaut, votre nom se trouvera automatiquement inséré lors de l'ajout d'un nouvel actif. Déléguez les permissions de gestion à un membre de votre équipe à l'aide du sélecteur « Accès par utilisateur ». Trouver ensuite le groupe de direction de votre entité à l'aide du sélecteur « Accès par groupe ». Appuyez sur le bouton « Sauvegarder et lister » au bas de l'écran pour enregistrer votre fiche d'actif dans Hector.

Pour saisir plusieurs actifs identiques sans refaire toute la saisie, il est possible d'utiliser l'option « Sauvegarder & dupliquer ». Cette fonctionnalité conserve les éléments saisis et crée une fiche d'actif pré-complétée identique à la première. N'oubliez pas de changer les informations pertinentes telles que le numéro de série de l'équipement ou le prix, le cas échéant. Le bouton « Ajouter au panier » peut être utilisé pour saisir plusieurs fiches et les sauvegarder en une seule étape lorsque la saisie de plusieurs actifs est complétée.

| Ajouter au panier       | Sauvegarder & lister 🔹  | Annuler         |
|-------------------------|-------------------------|-----------------|
| -                       | Sauvegarder & consulter |                 |
| (j) Les permissions, le | Sauvegarder & modifier  | ants peuvent êt |
|                         | Sauvegarder & nouveau   |                 |
|                         | Sauvegarder & dupliquer |                 |
|                         |                         |                 |

Vous rencontrez des difficultés ou avez des questions?

infra-recherche-si@vrr.ulaval.ca

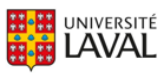